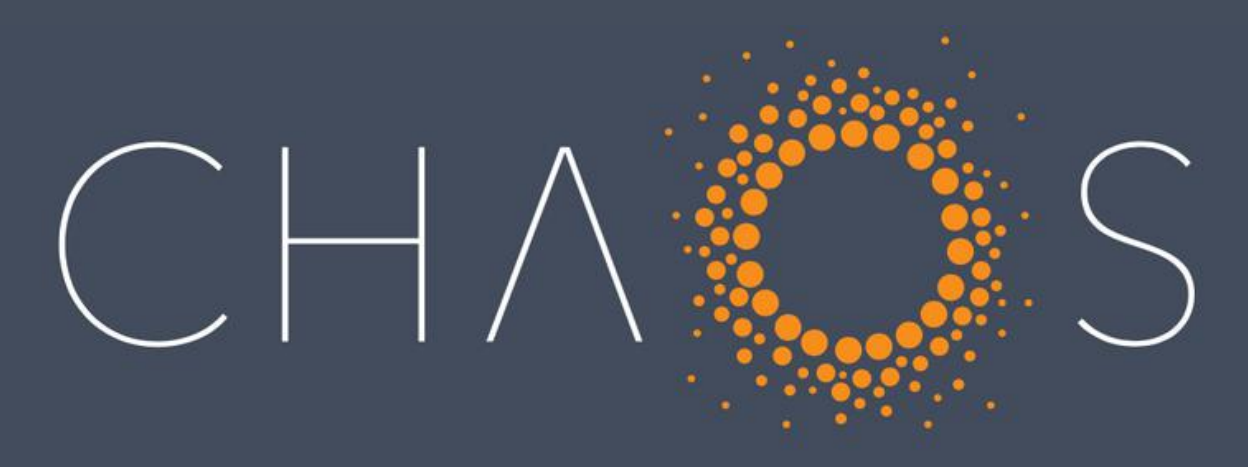

### DIGITAL PERFORMANCE MARKETING

Helium 10 Listing Guide

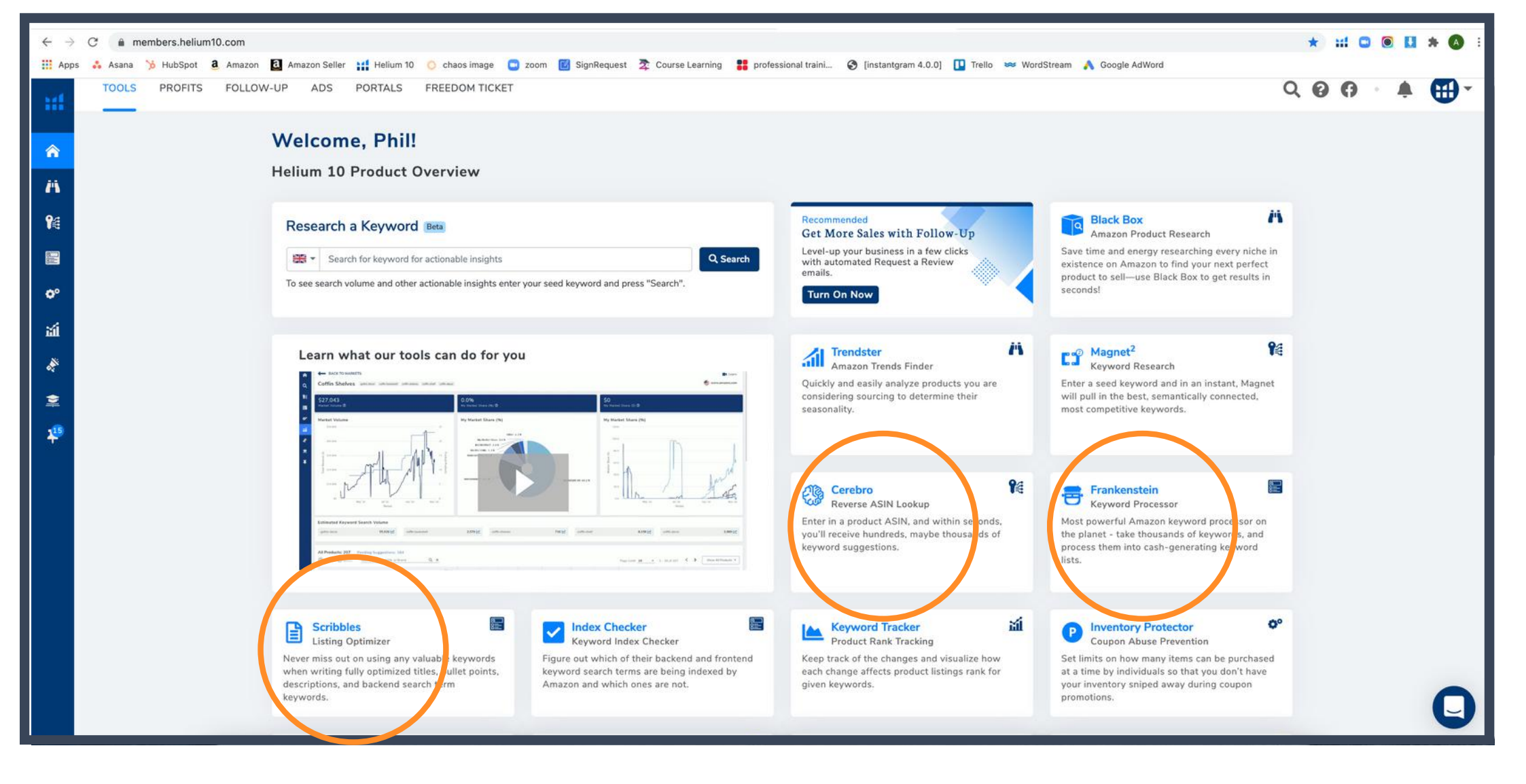

#### The 3 main areas to look at when creating a listing are Cerebro, Frankenstien & Scribbles

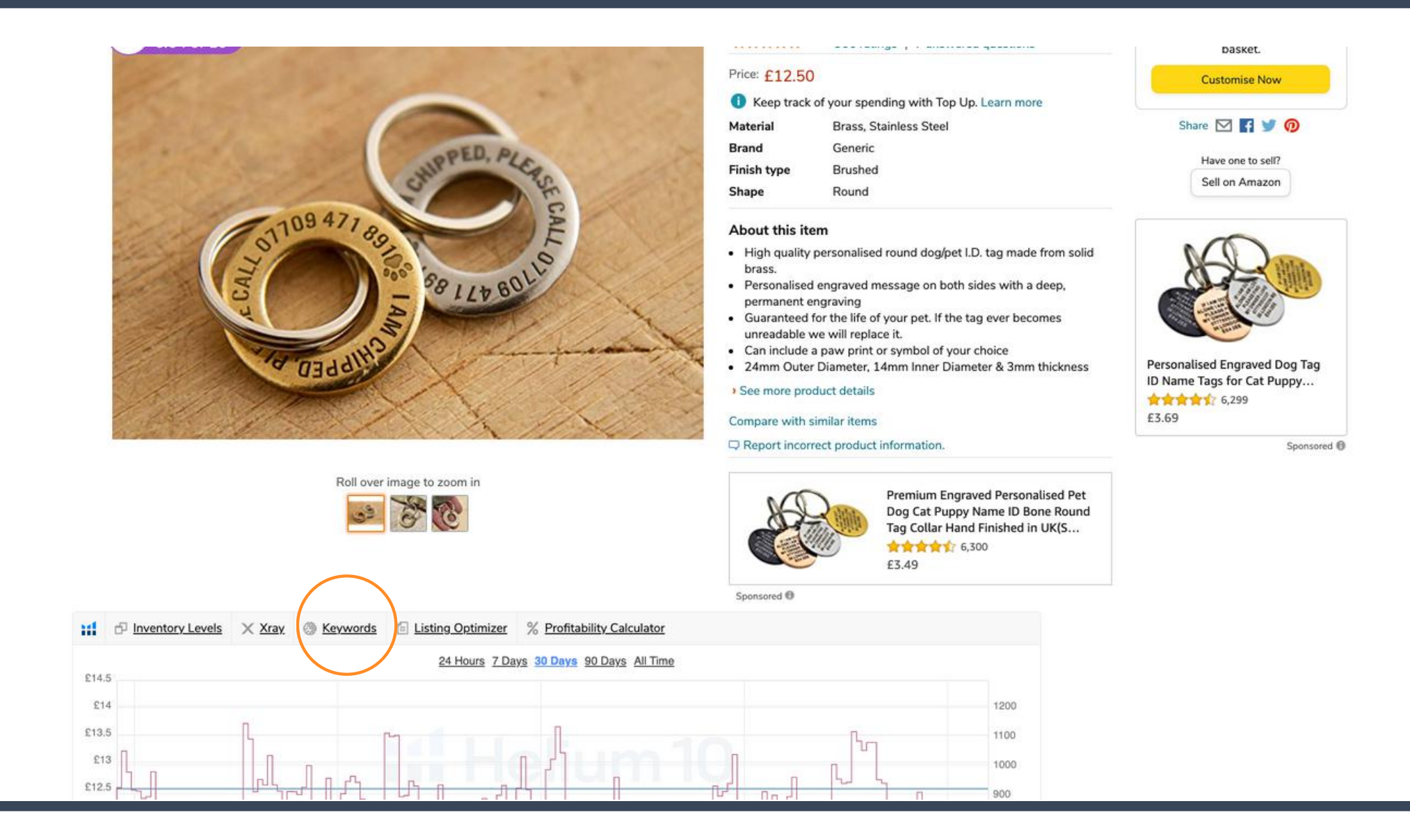

When optimising a listing you want to see what keywords the listing already has. You can use the helium 10 extention to have a look.

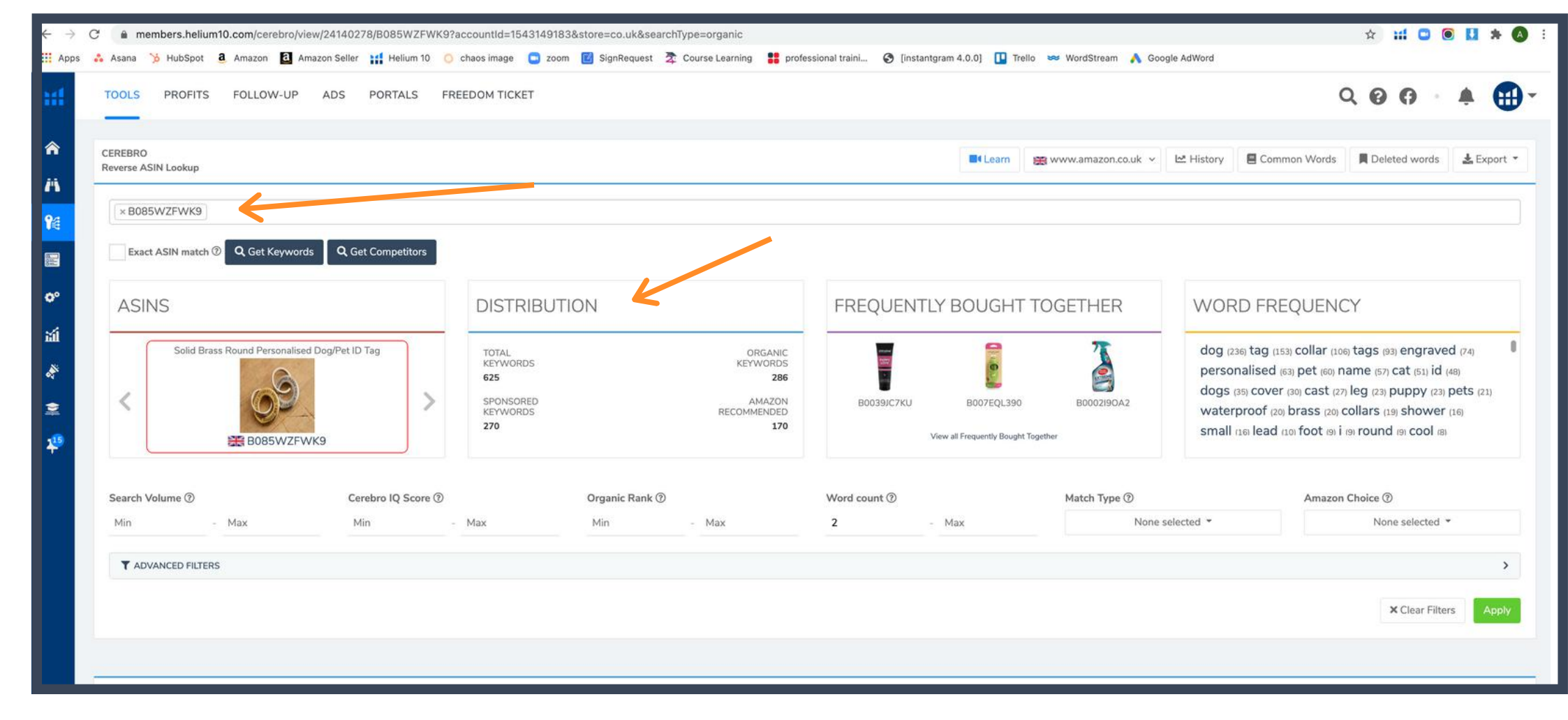

## This is the page you should be directed to. You can see the product ASIN and how many keywords are associated with that listing.

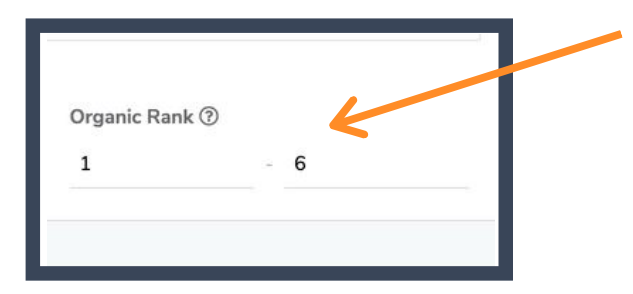

You should set the organic rank between 1 and 6 (1 and 10 if there are a small number of keywords)

A list of top organic keywords will show. These are the keywords you want to focus on as they will help when looking at organic rank.

| Filtere | d keyw | ords: | 39 Rows Selected: 0                      |                  |               |                 |                    |                     |            | + Add Keywords to My List Sort by | r: Default     | ÷            |
|---------|--------|-------|------------------------------------------|------------------|---------------|-----------------|--------------------|---------------------|------------|-----------------------------------|----------------|--------------|
| #       |        |       | Phrase                                   | Cerebro IQ Score | Search Volume | Sponsored ASINs | Competing Products | CPR 8-Day Giveaways | Match Type | Amazon Recommended Rank           | Sponsored Rank | Organic Rank |
| 1       | ×      |       | dog identity tag 🗹                       | 18               | 54 🗠          | 0               | >3,000             | 8                   | ٥          | -                                 |                | 1            |
| 2       | ×      |       | brass dog tag 🗹                          | 894              | 101 🗠         | 151             | 113                | 8                   | 000        | 10                                | 20             | 1            |
| 3       | ×      |       | brass dog tags engraved for pets 🗹       | -                | 7.            | 0               | >1,000             | -                   | 0          | -                                 |                | 2            |
| 4       | ×      |       | id tags for dogs 🗹                       | 29,746           | 8,299 🗠       | 359             | >279               | 160                 | 60         | -                                 | 11             | 2            |
| 5       | ×      |       | brass dog tags 🖄                         |                  | ÷             | 0               | >4,000             |                     | 60         | - <b>H</b>                        | 7              | 2            |
| 6       | ×      |       | pet id tags for dogs 🗹                   | 1,019            | 275 🗠         | 248             | >270               | 8                   | 60         | ан.<br>С                          | 10             | 2            |
| 7       | ×      |       | dog tags 🗹                               | 14,443           | 4,333 🗠       | 403             | >300               | 96                  | 60         |                                   | 11             | 3            |
| 8       | ×      |       | dog tags engraved for pets large 🗹       | -                | -             | 0               | >8,000             | 7421                | 0          | 120                               | 20             | 3            |
| 9       | ×      |       | engraved pet tag 🗹                       | ×                | *             | 0               | >20,000            | -                   | 60         | -                                 | 15             | 3            |
| 10      | ×      |       | id tag 🗹<br>Amazon's Choice              | 1                | 21 🗠          | 0               | >50,000            | 8                   | 880        | 76                                | 5              | 3            |
| 11      | ×      |       | brass pet tag 🗹                          | -                | -             | 150             | 652                |                     | 000        | 130                               | 2              | 3            |
| 12      | ×      |       | pet id tags 🗹<br>Amazon's Choice         | 62               | 62 🗠          | 147             | >1,000             | 8                   | 60         | -                                 | 9              | 3            |
| 13      | ×      |       | name tag for dogs 🗹                      | 9                | 88 🗠          | 0               | >10,000            | 8                   | 60         |                                   | 46             | 3            |
| 14      | ×      |       | brass dog tags engraved 🗹                | 511              | 72 🗠          | o               | 141                | 8                   | 0 0        | 104                               | 127)<br>#1     | 3            |
| 15      | ×      |       | dog id tags personalised 🗹               | 1,140            | 261 🗠         | 248             | >229               | 8                   | 60         | *                                 | 47             | 3            |
| 16      | ×      |       | dog tags for pets 🗹<br>Amazon's titulica | 2,551            | 722 🗠         | 266             | >283               | 16                  | 00         | -                                 | 11             | 4            |
| 17      | ×      |       | dog id 🗹                                 | 146              | 104 🗠         | 144             | >714               | 8                   | 00         | 65                                | ÷.             | 4            |
| 18      | ×      |       | dog id tag 🗹                             | 5,560            | 1,540 🗠       | 385             | >277               | 32                  | 60         | -                                 | 7              | 4            |
| 19      | ×      |       | dog tag id 🖍                             | 5                | 90 🗠          | 0               | >20,000            | 8                   | 000        | 11                                | 11             | 4            |
| 20      | ×      |       | dog tag 🖄                                | 37,403           | 10,585 🗠      | 441             | >283               | 200                 | 890        | 17                                | 10             |              |
| 21      | ×      |       | engraved dog tag 🗹                       | 2,266            | 528 🗠         | 274             | >233               | 8                   | 00         | 4                                 | -              |              |

| ■ Learn ﷺ www.amazon.co.uk ~ Mathematical Methods ■ De | leted words      | 🛃 Export 🔻                    |
|--------------------------------------------------------|------------------|-------------------------------|
|                                                        | L CSV            | el –                          |
|                                                        | ● To F<br>① Copy | rankenstein<br>y to Clipboard |

### Once you have your keywords, export hem over to Frankenstein.

| FRANKENSTEIN<br>Keyword Processor |                                                                                                    |                                  | 📑 Learn 🗠 History          |
|-----------------------------------|----------------------------------------------------------------------------------------------------|----------------------------------|----------------------------|
|                                   |                                                                                                    |                                  |                            |
| Original keywords                 |                                                                                                    | Result                           | ASIS ABC AU LENGTH AU FI   |
|                                   | Total characters: 628 Total phrases: 39 Total we                                                                                                    | ords: 134                        | Total characters: 628 Tota |
| dog identity tag                  |                                                                                                    | dog identity tag                 |                            |
| brass dog tag                     |                                                                                                    | brass dog tag                    |                            |
| brass dog tags eng                | raved for pets                                                                                                    | brass dog tags engraved for pets |                            |
| id tags for dogs                  |                                                                                                    | id tags for dogs                 |                            |
| brass dog tags                    |                                                                                                    | brass dog tags                   |                            |
| pet id tags for dogs              | 3                                                                                                    | pet id tags for dogs             |                            |
| dog tags                          |                                                                                                    | dog tags                         |                            |
| dog tags engraved                 | for pets large                                                                                                    | dog tags engraved for pets large |                            |
| engraved pet tag                  |                                                                                                    | engraved pet tag                 |                            |
| id tag                            |                                                                                                    | id tag                           |                            |
| brace not tag                     |                                                                                                    | brass pet tag                    |                            |
| Dpload Keywords                   | from My List                                                                                                    | pet id tags                      |                            |
|                                   | Output settings                                                                                                    | name tag for dogs                |                            |
| Add only spaces                   | Remove dunlicates                                                                                                    | brass dog tags engraved          |                            |
|                                   |                                                                                                    | dog id tags personalised         |                            |
| One word/phrase per               | line Maintain phrases                                                                                                    | dog tags for pets                |                            |
| Add commas no spar                | ce Protect numbers                                                                                                    | dog id                           |                            |
| <u> </u>                          |                                                                                                    | dog id tag                       |                            |
| Add commas with sp                | ace Convert to lowercase                                                                                                    | dog tag id                       |                            |
| Include word frequen              | cy count Remove common words                                                                                                    | dog tag                          |                            |
|                                   | Remove single words                                                                                                    | engraved dog tag                 |                            |
|                                   | Tentore single roots                                                                                                    | engraved dog tags                |                            |
|                                   | Remove single letters                                                                                                    | engraved dog tags for pets       |                            |
|                                   |                                                                                                    | dog id tag                       |                            |
| Replace Enter wor                 | d/phrase to replac with word/phrase                                                                                                    | dog to tags                      |                            |
| Pamaua provid share               | Enter metarted along store                                                                                                    | puppy id tag                     |                            |
| Remove special chara              | Enter protected characters                                                                                                    | dog collar tags engraved         |                            |
| Remove all words str              | arting with: Enter comma-separated or                                                                                                    | dog tags for pets engraved       |                            |
|                                   | a magnetic second construction and the second second | dog tags in persengraved         |                            |
| Domails all abragas               |                                                                                                    | dug tags engraved for pers       |                            |

Once on Frankenstein you will be met with this page.

Here you want to select "One word/phrase per line".

You then want to make sure that the following have a green tick box next to it -"remove duplicates", "maintain phrases", "protect numbers", "convert to lowercase" and "remove single words"

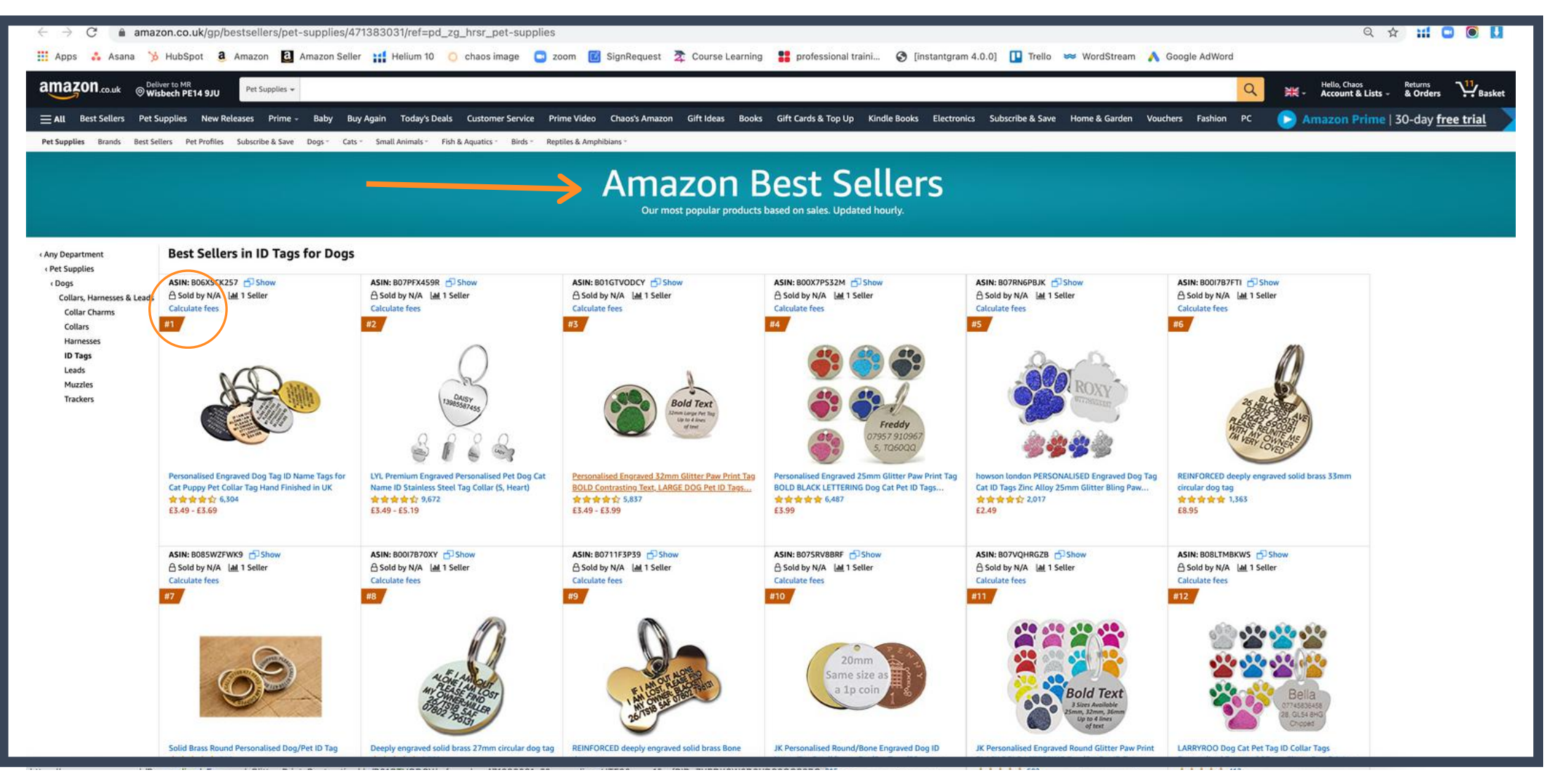

It is then a good idea to go through and look at the Best Sellers within your chosen category.

Pick out a variety of products but ensuring you include the number 1 Best Seller and enter their ASINS into Cerebro.

Repeat the steps of cerebro to see what organic keywords they are using.

From this add any keywords that you find to your list in Frankenstein. Frankenstein remove any duplicate keywords so do not worry if you accidently add the same ones twice.

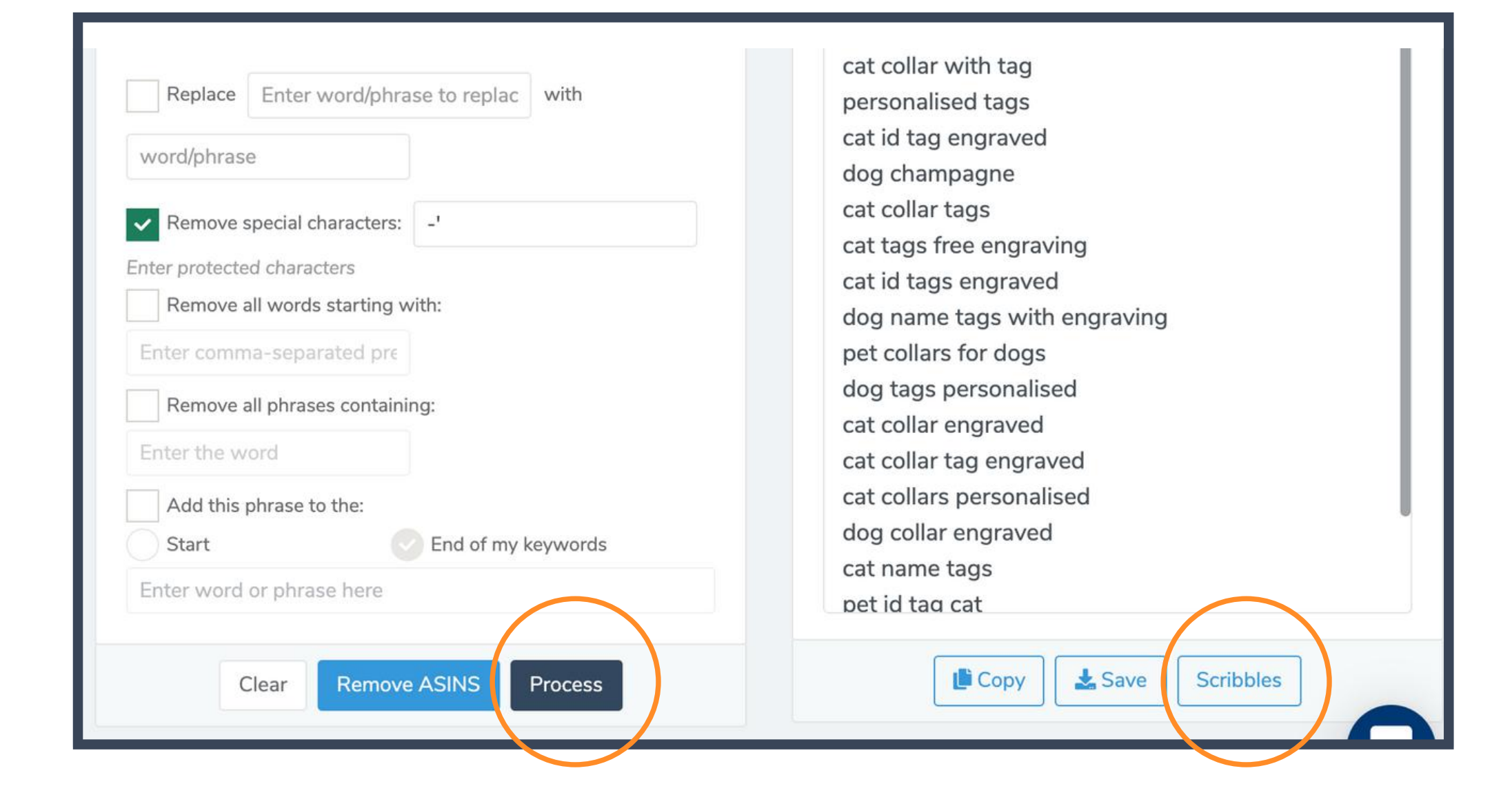

Once you have gone through and added all the top organic keywords from your competitor you should click "process" and then click "scribbles"

| SCRIBBLES<br>Listing Optimizer                                                                                                    |                       |                                                                 | ■•Learn  ③Save | ")History  | lear <b>a</b> Import Listing     | <u>≵</u> Export |
|----------------------------------------------------------------------------------------------------|-----------------------|-----------------------------------------------------------------|----------------|------------|----------------------------------|-----------------|
| www.amazon.com 🗸                                                                                                    | Title                 |                                                                 |                | 0/2        | 00 bytes, 0 characters, 0 words  | Ignore 🕥        |
| + www.amazon.ca                                                                                                    | AB ab Ab 🐂 🏳 🙂 🔂 Copy |                                                                 |                |            |                                  |                 |
| www.amazon.com.mx                                                                                                    |                       |                                                                 |                |            |                                  |                 |
| www.amazon.com                                                                                                    |                       |                                                                 |                |            |                                  | 4               |
| www.amazon.de                                                                                                    | Bullet Point #1       | 🖉 0/100 bytes. 0 characters. 0 words Ignore 🕥 Subject Matter #1 |                | <u>e</u> 0 | /50 bytes. 0 characters. 0 words | Ignore 🕥        |
| www.amazon.es                                                                                                    | AB ab Ab 😋 🏳 🙂 🔓 Copy | AB ab Ab ۲۰ ۲۰ ۱                                                | Copy           |            |                                  |                 |
| www.amazon.fr                                                                                                    |                       |                                                                 |                |            |                                  |                 |
| 📕 📕 www.amazon.it                                                                                                    |                       |                                                                 |                |            |                                  |                 |
| 💥 www.amazon.co.uk                                                                                                    |                       |                                                                 |                |            |                                  |                 |
| www.amazon.nl<br>brass dog tags engraved<br>dog id tags personalised<br>dog tags for pets<br>dog id                                                                                                    |                       | *                                                               |                |            |                                  | 4               |
| dog id tag<br>dog tag id                                                                                                    | Bullet Point #2       | 2 0/100 bytes, 0 characters, 0 words Ignore 🕥 Subject Matter #2 |                | 0          | 50 bytes, 0 characters, 0 words  | Ignore 🕥        |
| dog tag<br>engraved dog tag<br>engraved dog tags<br>engraved dog tags for pets<br>dog tag engraved<br>dog id tags<br>dog tags engraved<br>puppy id tag<br>dog collar tags engraved<br>dog tags for pets engraved<br>dog tags engraved for pets | A8 ab Ab 🌱 🏲 😋 주습Copy | AB ab Ab איז ריי ע                                              | ြေ Сору        |            |                                  |                 |
| dog tags engraved for pets uk<br>engraved pet tags                                                                                                    |                       | 4                                                               |                |            |                                  | 11              |
| dog name tag<br>pet id tag                                                                                                    | Bullet Point #3       | 2 0/100 bytes, 0 characters, 0 words Ignore 🕥 Subject Matter #3 |                | 0          | 50 bytes, 0 characters, 0 words  | Ignore 🕥        |
| Apply                                                                                                    | AB ab Ab 👈 🏲 😅 🕤 Copy | AB ab Ab ↔ (                                                    | ГЪ Сору        |            |                                  | C               |

# You will then be taken to Scribbles. You want to make sure that the country is correct. In this example we are looking at the UK

Then click on "Apply"

### A top tip would be to split your screen so you can see the listing as well as scribbles

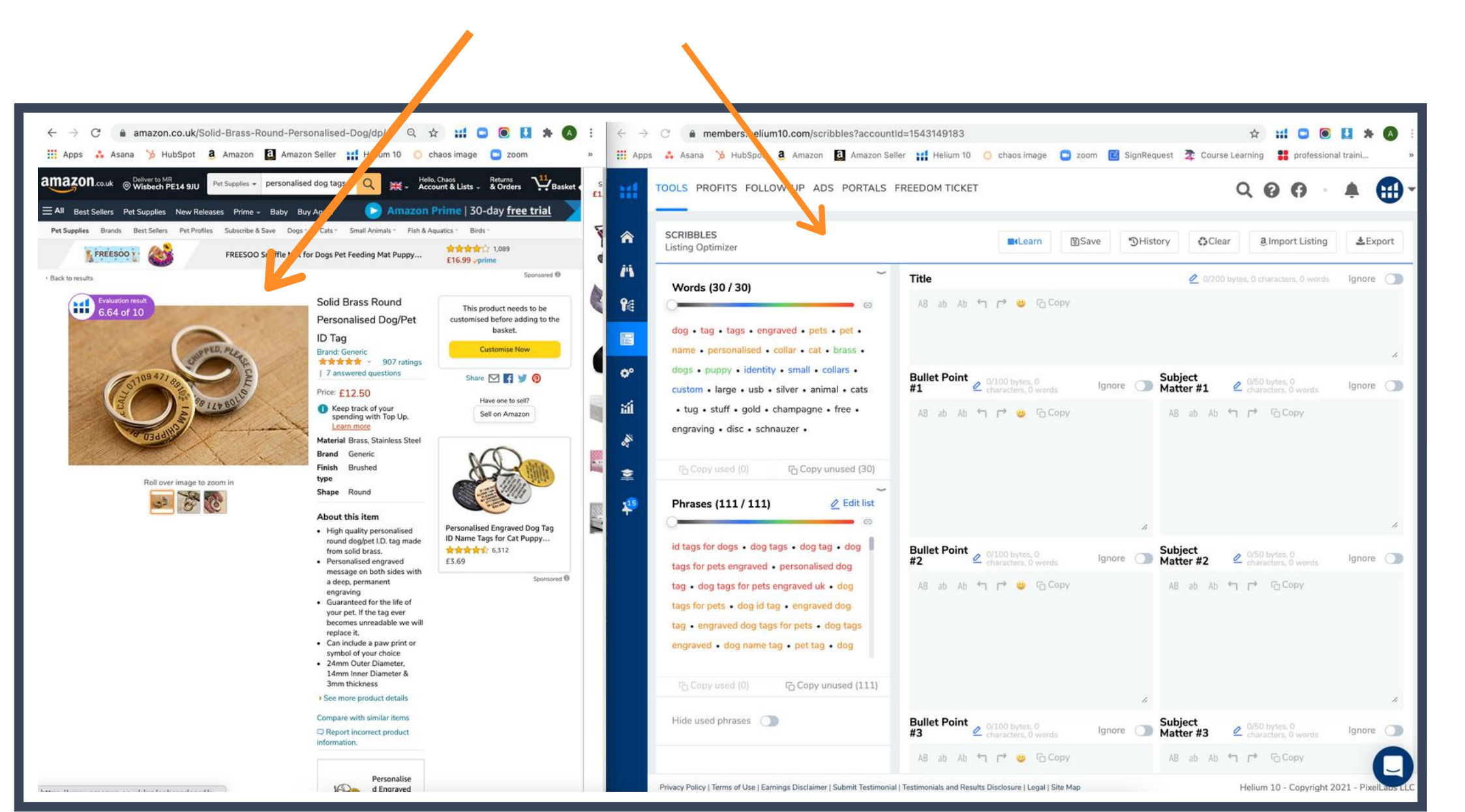

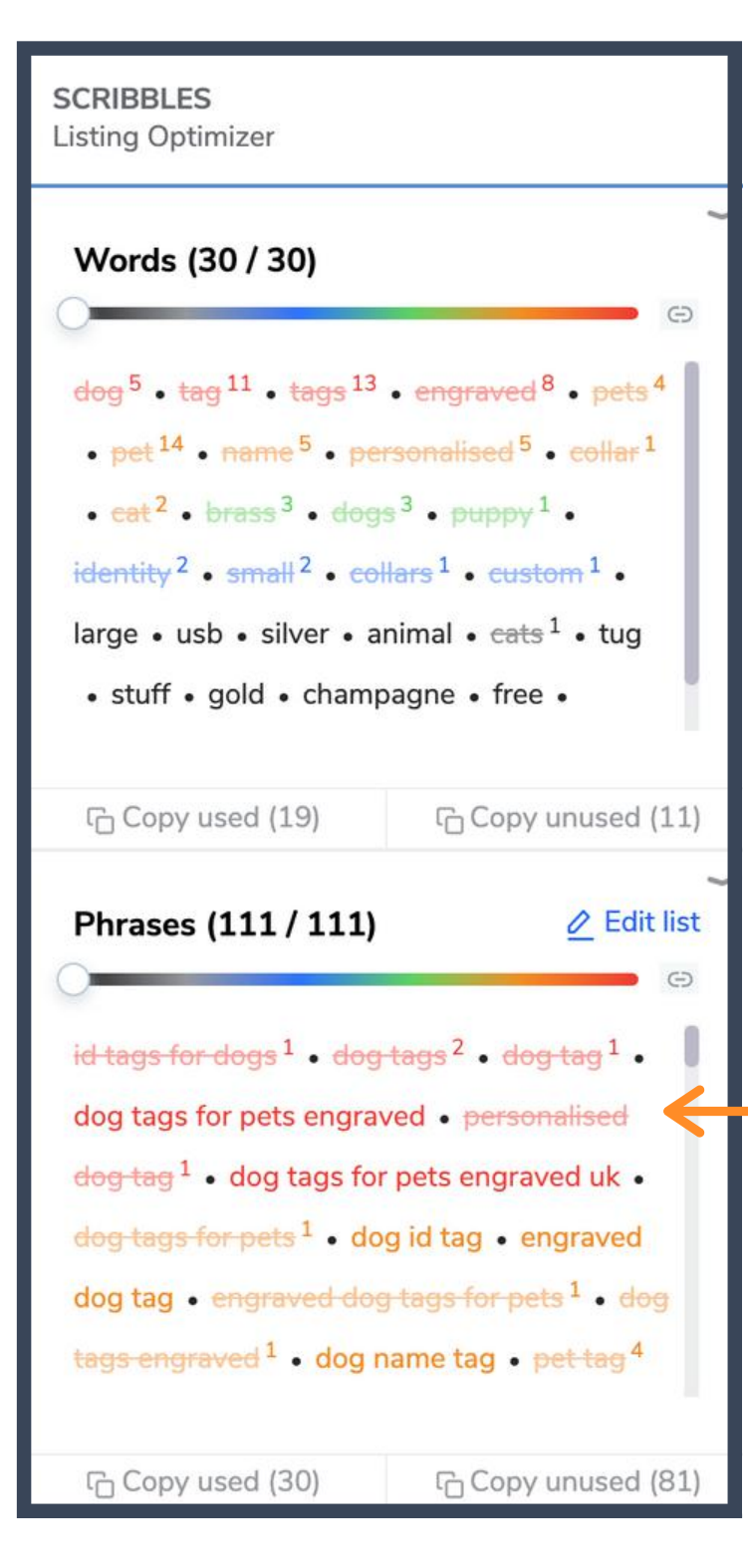

To the left you will see the list of the keywords. As you type through the listing, the keywords will be crossed off so you know which ones youve used and which ones you havent.

You do not need to use them all!

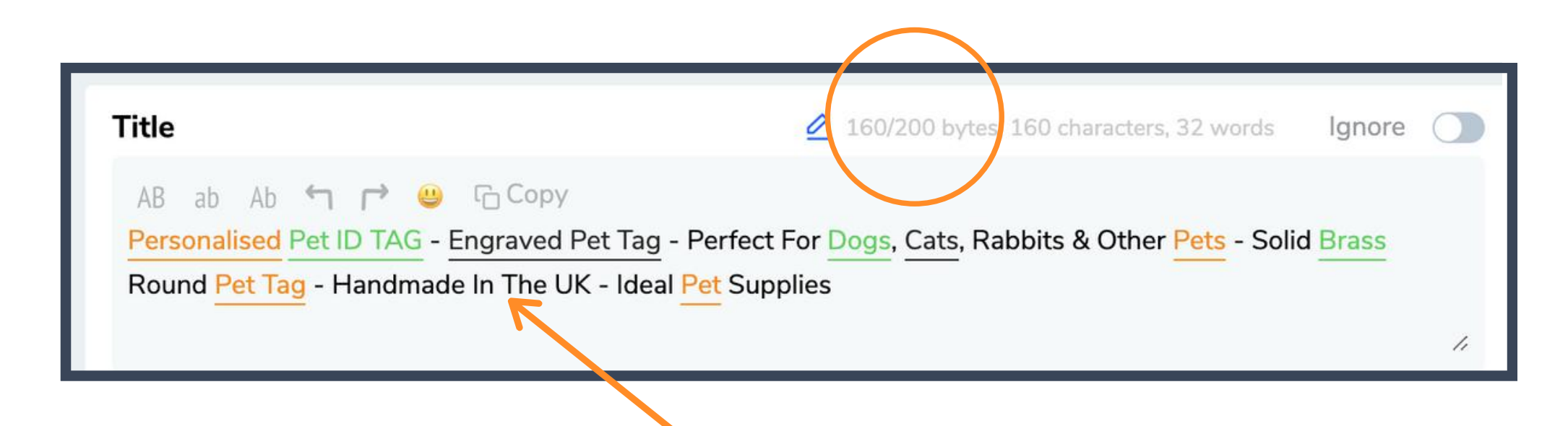

### The title should include a maximum of 200 charachers.

You want to make sure all the features of the product are included but also that it makes sense

If youre working with a brand, it is also useful to add their name into the title for brand recognition.

208/100 bytes, 208 characters, 37 Bullet Ignore Point #1 ab Ab 😙 🖻 😃 🔓 Copy AB PERSONALISED ENGRAVED MESSAGE - You can add your pet's name, your number, your postcode & the 1st line of your address. Engravings are made on both sides and a paw print can be included for finishing touches. 1, 207/100 bytes, Bullet Ignore 207 characters, 3 Point #2 G Copy Ab ab AB SUPPORT A SMALL BUSINESS - Our solid brass ID tags are engraved using our state of the art laser engraving machine at our workshop in West Sussex. The tags are handmade and polished odd with a brush finish.

205/100 bytes, Bullet 205 characters Ignore Point #3 G Copy ab Ab AB THE PERFECT SIZE - Our identity tags have an outer diameter of 24mm and a 14 millimetre inner diameter. It has a thickness of 3 mm and also includes a 20mm keyring that can be attached to all pet collars. 1, 262/100 bytes, Bullet 262 characters, 50 lanore Point #4 G Copy ab Ab AB AB MADE TO ORDER - All our orders are made to order and are carried out personally by a member of our team. We pride ourselves on quality and ensuring we make the perfect tag for your beloved pet. Once orders are completed they are shipped 2nd Class via Royal Mail. 1,

The bullet points should include 500 characters.

You want to make sure the first sentence is capitalised to attract attention

You want to make sure you cover features and benefits within the listing

### make sure theyre all roughly the same length

Bullet Point #5

180/100 bytes,
 180 characters, 31
 Ignore

AB ab Ab **1 P O** Copy 100% MONEY BACK GUARANTEE - In the unlikely event that you are unsatisfied with our <u>Personalised Pet ID Tags</u>, then in line with Amazon's guidelines, we will provide a full refund.

1

### Description

482/2000 bytes, 482 characters, 88 words

Ignore

AB ab Ab T Copy Our Personalised Pet Tag ideal for pet owners who want a more modern and personal touch for their furry friends. Have your pets name, your number, your post code and the first line of your address engraved via out state of the art laser engraving machine. Know you're supporting a small business when you buy one of out Pet ID Tags. We pride ourselves in the quality of our tags and provide a 100% money back guarantee to those who feel unsatisfied with the tags they have received

The description should have a maximum of 2000 characters.

This should either summerise the bullet points or provide more information on the brand and other products they may offer.

this can also be replaced by A+ content for brand registered sellers.

The search terms are for the keywords that you havent yet used. It is useful to use phrases first.

You have a maximum of 250 words and it is good to focus on all the top organic keyterms before lookinh at high search volume key terms.

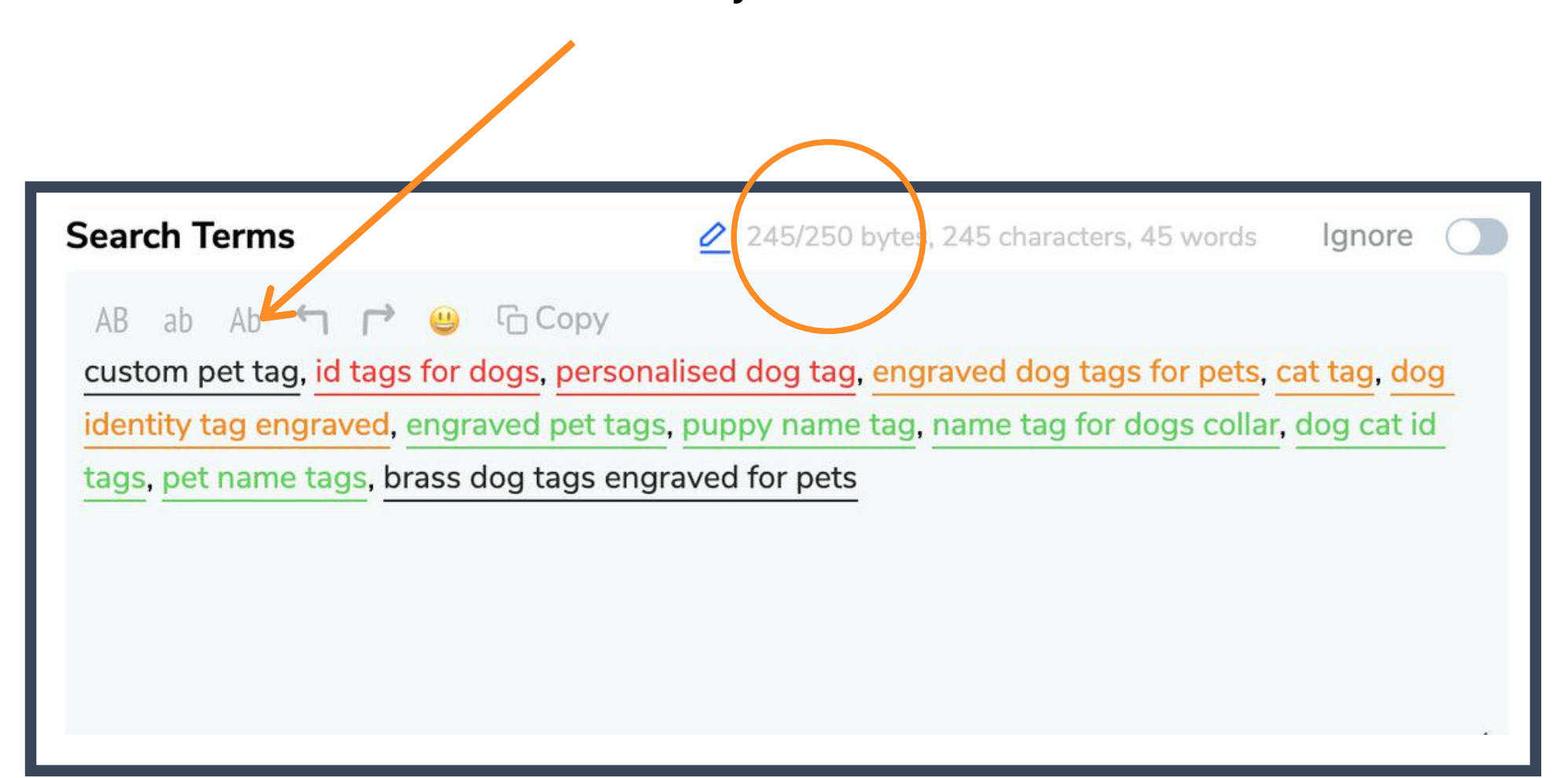

| Title                                                                                                    |                  | Once you have the OK from the<br>client, you can copy and paste them<br>into the edit section or the<br>spreadsheet, depending on you are<br>uploading the listing. |  |  |  |
|----------------------------------------------------------------------------------------------------|------------------|----------------------------------------------------------------------------------------------------|--|--|--|
| AB ab Ab ᠳ r                                                                                                    | 🔸 😃 🕞 Сору       |                                                                                                    |  |  |  |
|                                                                                                    | ■•Learn 🗟 Save   | History Clear a Import Listing Lexport                                                                                                    |  |  |  |
| 03/08/2021 12:17 2 Restore                                                                                                    | History ×        |                                                                                                    |  |  |  |
| Title                                                                                                    | 03/08/2021 12:17 |                                                                                                    |  |  |  |
| Personalised Pet ID TAG - Engraved Pet Tag - Perfect For Dogs, Cats,<br>Rabbits & Other Pets - Solid Brass Round Pet Tag - Handmade In The<br>UK - Ideal Pet Supplies                                                     | 03/08/2021 07:51 | You can also re-visit old listings that                                                                                                    |  |  |  |
| Bullet Point #1                                                                                                    | 03/08/2021 05:23 | may editorial changes by going to                                                                                                    |  |  |  |
| PERSONALISED ENGRAVED MESSAGE - You can add your pet's name,<br>your number, your postcode & the 1st line of your address. Engravings<br>are made on both sides and a paw print can be included for finishing<br>touches. | 03/08/2021 05:18 | the last time you created that listing.                                                                                                    |  |  |  |
| Subject Matter #1                                                                                                    | 03/08/2021 05:08 |                                                                                                    |  |  |  |
|                                                                                                    | 03/08/2021 04:08 | both keywords and the listing will                                                                                                    |  |  |  |
|                                                                                                    | 03/08/2021 04:08 | appear so you can pick up where you<br>left off                                                                                                    |  |  |  |
| Bullet Point #2                                                                                                    | 03/08/2021.03:34 |                                                                                                    |  |  |  |
| SUPPORT A SMALL BUSINESS - Our solid brass ID tags are engraved<br>using our state of the art laser engraving machine at our workshop in<br>West Sussex. The tags are handmade and polished odd with a brush<br>finish.   | 03/08/2021 03:30 |                                                                                                    |  |  |  |
| Subject Matter #2                                                                                                    | 03/02/2021 04:09 |                                                                                                    |  |  |  |
|                                                                                                    | 02/25/2021 08:21 |                                                                                                    |  |  |  |
|                                                                                                    | 02/24/2021       |                                                                                                    |  |  |  |